# <u>วิธีการดูรายงานรายละเอียดการเดินรถ</u>

1.Login เข้าใช้งานโปรแกรม Prosoft GPS Web Application

### 2.เลือก Analysis > รายงานรายละเอียดการเดินรถ

# 3.ระบุข้อรายละเอียดในการกรองข้อมูลที่ Range

- 3.1. เลือกประเภทรายงาน
  - -เรียงตามรหัสรถ แสดงข้อมูลตามรหัสรถ
  - -เรียงตามพนักงานขับรถ แสดงข้อมูลตามชื่อพนักงานขับรถ
- 3.2. ระบุช่วงของวันที่, ระบุรหัสรถ ที่ต้องการดูรายงาน
- 3.3. สถานะ กรองข้อมูลเฉพาะสถานะที่ต้องการ
  - -หยุดรถติดเครื่อง
  - -หยุดรถดับเครื่อง
  - -ขับเกินความเร็ว
  - -เดินทาง

# 4.กดที่ปุ่ม **Preview**

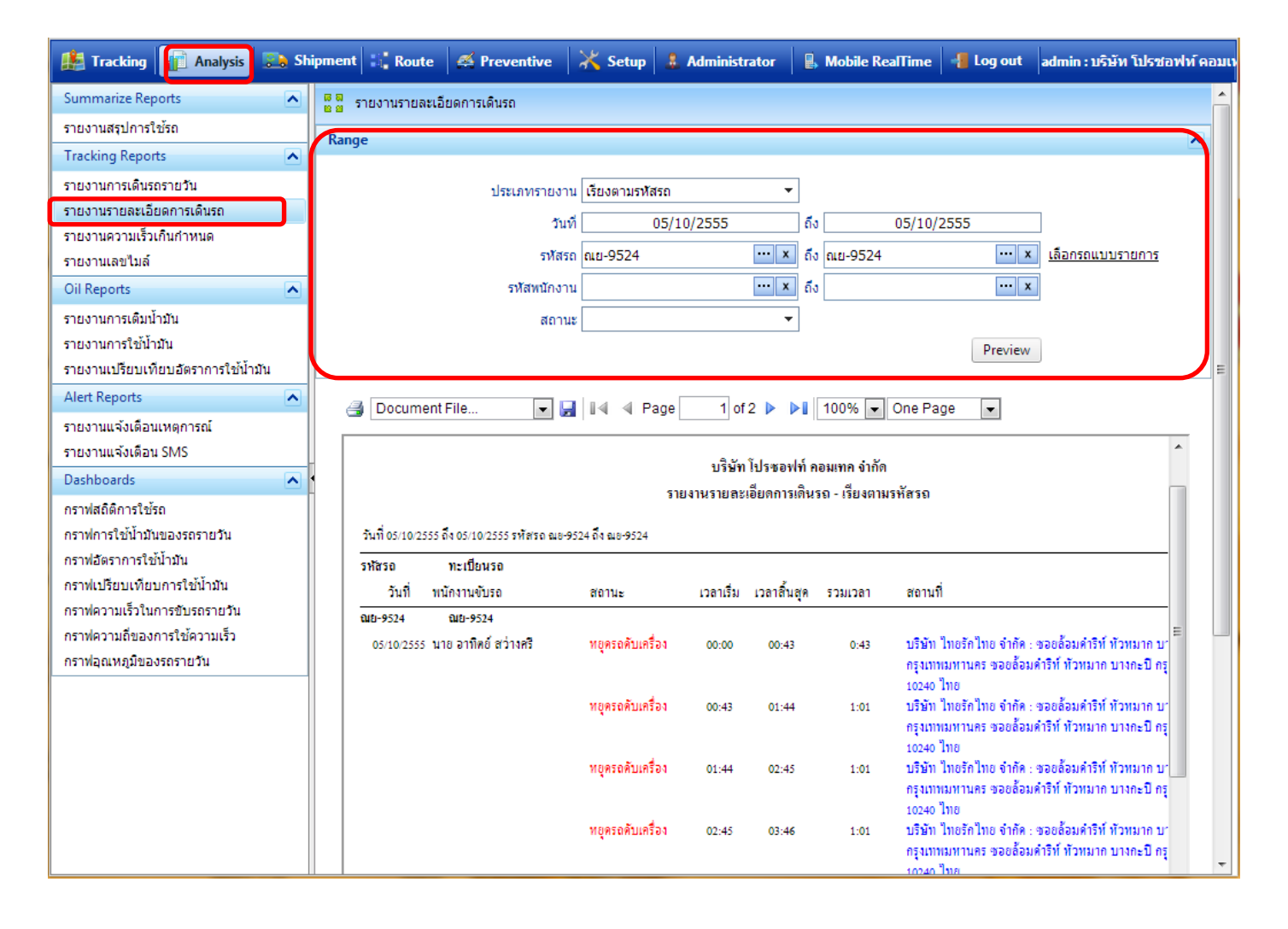

### 5.การแสดงข้อมูลของรายงานรายละเอียดการเดินรถ

#### บริษัท โปรซอฟท์ คอมเทก จำกัด

#### รายงานรายละเอียดการเดินรถ - เรียงตามรหัสรถ

วันที่ 05/10/2555 ถึง 05/10/2555 รหัศรถ ณย-9524 ถึง ณย-9524

| รหัสรอ     | ทะเบียนรถ            |                            |           |             |         |                                                                                                    |
|------------|----------------------|----------------------------|-----------|-------------|---------|----------------------------------------------------------------------------------------------------|
| วันที่     | พนักงานขับรถ         | สถานะ                      | เวลาเริ่ม | เวลาสิ้นสุด | รวมเวลา | สถานที่                                                                                                    |
| ณย-9524    | ณย-9524              |                            |           |             |         |                                                                                                    |
| 05/10/2555 | นาย อาทิตย์ สว่างศรี | หยุครถดับเครื่อง           | 00:00     | 00:43       | 0:43    | บริษัท ไทยรักไทย จำกัด : ซอยล้อมดำริท์ หัวหมาก บางกะปี<br>กรุงเทพมหานคร ซอยล้อมดำริท์ หัวหมาก บางกะปี กรุงเทพมหานคร<br>เอากะ ไพย                 |
|            |                      | หยุครถดับเครื่อง           | 00:43     | 01:44       | 1:01    | 10240 เทย<br>บริษัท ไทยรักไทย จำกัด : ขอยล้อมดำริท์ หัวหมาก บางกะปี<br>กรุงเทพมหานคร ขอยล้อมดำริท์ หัวหมาก บางกะปี กรุงเทพมหานคร                 |
|            |                      | หยุดรถดับเครื่อง           | 01:44     | 02:45       | 1:01    | 10240 ไทย<br>บริษัท ไทยรักไทย จำกัด : ซอยล้อมดำริท์ ทั่วหมาก บางกะปี<br>กรุงเทพมหานคร ซอยล้อมดำริท์ ทั่วหมาก บางกะปี กรุงเทพมหานคร               |
|            |                      | หยุครถคับเครื่อง           | 02:45     | 03:46       | 1:01    | 10240 ไทย<br>บริษัท ไทยรักไทย จำกัด : ซอยล้อมคำริท์ ทัวหมาก บางกะบิ<br>กรุงเทพมหานคร ซอยล้อมคำริท์ ทัวหมาก บางกะบิ กรุงเทพมหานคร                 |
|            |                      | หยุครถดับเครื่อง           | 03:46     | 04:47       | 1:01    | 10240 ไทย<br>บริษัท ไทยรักไทย จำกัด : ขอยล้อมดำริท์ หัวหมาก บางกะปิ<br>กรุงเทพมหานคร ขอยล้อมดำริท์ หัวหมาก บางกะปิ กรุงเทพมหานคร<br>10040 ไทย    |
|            |                      | หยุดรถดับเครื่อง           | 04:47     | 05:48       | 1:01    | 102+0 เกอ<br>บริษัท ไทยรักไทย จำกัด : ชอยล้อมคำริท์ ทัวหมาก บางกะบิ<br>กรุงเทพมหานคร ชอยล้อมคำริท์ ทัวหมาก บางกะบิ กรุงเทพมหานคร<br>100-0 ในอ    |
|            |                      | หยุดรถดับเครื่อง           | 05:48     | 06:50       | 1:02    | 102+0 เกอ<br>บริษัท ไทยรักไทย จำกัด : ซอยล้อมคำริท์ ทัวหมาก บางกะปี<br>กรุงเทพมหานคร ซอยล้อมคำริท์ ทัวหมาก บางกะปี กรุงเทพมหานคร<br>100-0 ในข    |
|            |                      | หยุดรถดับเครื่อง           | 06:50     | 07:50       | 1:00    | 10240 เกอ<br>บริษัท ไทยรักไทย จำกัด : ชอยล้อมดำริท์ หัวหมาก บางกะปิ<br>กรุงเทพมหานคร ชอยล้อมดำริท์ หัวหมาก บางกะปิ กรุงเทพมหานคร<br>10140 ใหล    |
|            |                      | หยุครถดับเครื่อง           | 07:50     | 08:44       | 0:54    | 10240 เพื่อ<br>บริษัท ไทยรักไทย จำกัด : ขอยด้อมคำริท์ หัวหมาก บางกะปิ<br>กรุงเทพมหานคร ขอยด้อมคำริท์ หัวหมาก บางกะปิ กรุงเทพมหานคร<br>1997 - ไทย |
|            |                      | หยุครถพิดเครื่อง           | 08:44     | 08:46       | 0:02    | 10240 เทย<br>บริษัท ไทยรักไทย จำกัด : ขอยล้อมคำริท์ หัวหมาก บางกะปิ<br>กรุงเททมหานคร ขอยล้อมคำริท์ หัวหมาก บางกะปิ กรุงเททมหานคร<br>10240 ไทย    |
|            |                      | เดินทาง                    | 08:46     | 08:48       | 0:02    | ทั่วหมาก บางกะปี กรุงเทพมหานคร                                                                                                    |
|            |                      | หยุดรถติดเครื่อง           | 08:48     | 08:52       | 0:04    | อรวรรณ จำกัด : ที่อยู่ปัจจุบัน TPM แมนชั่น ท้อง 522 ราม 87<br>หัวหมาก บางกะบิ กรุงเทพมหานคร 10240 ไทย                                            |
|            |                      | เดินทาง                    | 08:52     | 08:55       | 0:03    | ทั่วหมาก บางกะปี กรุงเทพมหานคร                                                                                                    |
|            |                      | หยุครถติดเครื่อง           | 08:55     | 08:56       | 0:01    | ทั่วหมาก บางกะปี กรุงเทพมหานคร                                                                                                    |
|            |                      | เดินทาง                    | 08:56     | 08:57       | 0:01    | ห้วทมาก บางกะปี กรุงเทพมหานคร                                                                                                    |
|            |                      | หยุดรถตดเครอง              | 08:57     | 09:01       | 0:04    | ทวหมาก บางกะป กรุงเทพมหานคร                                                                                                    |
|            |                      | เดนทาง                     | 09:01     | 09:04       | 0:03    | ทวหมาก บางกะป กรุงเทพมหานคร                                                                                                    |
|            |                      | ขบเกนความเรว<br>-          | 09:04     | 09:07       | 0:03    | ทวทมาก บางกะบ กรุงเทพมหานคร                                                                                                    |
|            |                      | เดิมทาง                    | 09:07     | 09:08       | 0:01    | คลองสองคนนุ่น ลาคกระบง กรุงเททมหานคร                                                                                                    |
|            |                      | ายแก่นหายามเร็ว            | 09:08     | 09:09       | 0:01    | หลองสองพนนุน สาพกระบง กรุงเภทมหานพร                                                                                                    |
|            |                      | หยุ่ครถคบเครอง             | 09:09     | 09:10       | 0:01    | หลองสองพนนุน สาพกระบง กรุงเททมหานพร                                                                                                    |
|            |                      | เคนทาง<br>ขับเกินความเร็ว  | 09:10     | 09:15       | 0:05    | หล่องสองคนนุ่น ลาศกระบง กรุงเททมหานคร<br>กรุงเทพ-ชลบุรี สายใหม่ ทับยาว ลาคกระบัง กรุงเทพมหานคร 10520<br>ประเท                                    |
|            |                      | หยุดรถติดเครื่อง           | 09:18     | 09:19       | 0:01    | กรุงเทพ-ชอบุรี สายใหม่ บางเสาธง กึ่งอ.บางเสาธง จ.สมุทรปราการ<br>10540                                                                            |
|            |                      | ขับเกินความเร็ว<br>เดินทาง | 09:19     | 09:23       | 0:04    | กรุ่งเทท-ชอบูรีสายไหม บางเสาธง กิงอ.บางเสาธง จ.สมุทรปราการ<br>10540<br>กรงเทท-ชอบรีสายใหม่ บางหลีน้อย อ.บางบ่อ จ.สมุทรปราการ                     |
|            |                      | ขับเกินความเร็ว            | 09:26     | 09:31       | 0:05    | 10560<br>กรุงเทพ-ชลบุรี สายใหม่ บางพลิน้อย อ.บางบ่อ จ.สมุทรปราการ                                                                                |
|            |                      |                            | 00.24     | 00.20       | 0.01    | 10560                                                                                                    |
|            |                      | เตนทาง                     | 09:31     | 09:32       | 0:01    | อ.บางบะกง พ.พะเขงเกรา                                                                                                    |
|            |                      | งบเสมความเรว               | 09:32     | 09:38       | 0:06    |                                                                                                    |
|            |                      | ขบเกมความเรว               | 09:32     | 09:38       | 0:06    | อ.บางบะกง จ.ฉะเชงเทรา                                                                                                    |
|            |                      | เดินทาง                    | 09:38     | 09:39       | 0:01    | 7 บานเกา อ.พานทอง จ.ชลบุรี 20160                                                                                                    |
|            |                      | ขับเกินความเร็ว            | 09:39     | 09:42       | 0:03    | 7 บานเกา อ.พานทอง จ.ชลบุรี 20160                                                                                                    |
|            |                      | เดินทาง                    | 09:42     | 09:43       | 0:01    | 7 นาป้า อ.เมืองชลบุรี จ.ชลบุรี 20000                                                                                                    |
|            |                      | ขับเกินความเร็ว            | 09:43     | 09:45       | 0:02    | 7 นาปา อ.เมืองชลบุรี จ.ชลบุรี 20000                                                                                                    |
|            |                      | เดินทาง                    | 09:45     | 09:50       | 0:05    | 7 นาป้า อ.เมืองชลบุรี จ.ชลบุรี 20000                                                                                                    |
|            |                      | หยุครถดับเครื่อง           | 09:50     | 10:06       | 0:16    | สวนทึ่ง หนองรี อ.เมืองชลบุรี จ.ชลบุรี 20000                                                                                                    |

# คู่มือการใช้งาน Prosoft GPS

| สถานะ       | แสดงสถานะของรถ                                               |  |  |
|-------------|--------------------------------------------------------------|--|--|
|             | -หยุดรถติดเครื่อง                                            |  |  |
|             | -หยุดรถดับเครื่อง                                            |  |  |
|             | -ขับเกินความเร็ว                                             |  |  |
|             | -เดินทาง                                                     |  |  |
| เวลาเริ่ม   | แสดงเวลาเริ่มต้นของสถานะรถ                                   |  |  |
| เวลาสิ้นสุด | แสดงเวลาสิ้นสุดของสถานะรถ                                    |  |  |
| รวมเวลา     | แสดงเวลารวมในการเกิดสถานะรถ คำนวณจาก เวลาสิ้นสุด - เวลาเริ่ม |  |  |
| สถานที่     | แสดงสถานที่ที่เกิดสถานะรถ                                    |  |  |

**ข้อเสนอแนะ :** การเรียกดูรายงานรายละเอียดการเดินรถสามารถดูข้อมูลประกอบกับ การดูข้อมูลย้อนหลัง (History) ในเมนู Tracking ได้